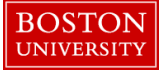

## **Finding Vacant Positions in Your Org. Unit-Quick Reference Guide**

As a pre-requisite to hiring a candidate into an existing position at BU, the position must be vacant and open for hire. This instruction guide explains how to search for existing vacant positions in your Org. Unit (Department) using the BUworks portal.

| Home Employee Self-Service Manager Self-Service Payroll Coordinator<br>Team Organization Overview    Services  Organizational Overview   Organizational Profile  Position Profile  Position Descriptions                                                                                                    | <ol> <li>Log on to BUworks Central <u>https://ppo.buw.bu.edu</u></li> <li>Based on your privileges, you will see <i>either</i> the Manager Self<br/>Service OR the Payroll Coordinator tab. Click on the tab</li> <li>Click on Organization</li> <li>Click on Organizational Profile. The Organizational Unit<br/>Search screen appears</li> </ol> |
|----------------------------------------------------------------------------------------------------|----------------------------------------------------------------------------------------------------|
| Organizational Unit Search         Organizational Unit Selection: All Organizational Units         Display: Organizational Information         Organizational Unit Organizational Unit ID         Organizational Unit Organizational Unit ID         Manager         HRIS Testing Org Unit         Business Area:         Personnel Area:         Charles River Campus         Personnel Subarea:         NREP-Staff         Controlling Area:         Trustees of Boston Univ         Cost Center:         Human Resources Office         Position Holders         Organizational Unit HRIS Testing Org Unit         Business Area:         Personnel Subarea:         NREP-Staff         Controlling Area:         Trustees of Boston Univ         Cost Center:         Human Resources Office         Position Holders         Image: Ond adeside Cost Contered Secretary Soudadeside Cost Contered Secretary Soudadeside Cost Contered Secretary Soudadeside Cost Contered Secretary Soudadeside Cost Contered Secretary Soudadeside Cost Contered Secretary Soudadeside Cost Contered Secretary Soudadeside Cost Contered Secretary Soudadeside Cost Cost Secretary Soudadeside Cost Cost Center Secretary Soudadeside Cost Cost Center Secretary Soudadeside Cost Cost Center Secretary Soudadeside Cost Cost Centery Secretary Soudadeside Cost Cost Secretary Soudadeside Cost Cost | <ul> <li>5. Click on an Org. Unit and scroll to the bottom of the screen. The Position Holders section displays a list of positions with Position Ids and holder (Vacant/Occupied) within that Org. Unit</li> <li>NOTE: The Position Status Report in the HCM section of Reporting also displays the same information</li> </ul>                   |